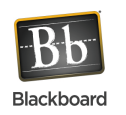

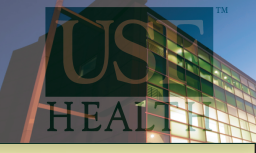

**4**. From the search drop downlist select "Last Name."

-From the second box, select Contains, if you are not sure of the full name or Equal to, if you have the full exact name of the user you are adding.

-Enter the individual's name in the text field and click Go

| Sear | ch Last Name  |                  | 2nd<br>Contains | Te                | ext Field        |          | Options: User I      |
|------|---------------|------------------|-----------------|-------------------|------------------|----------|----------------------|
|      |               |                  |                 |                   |                  |          | « < Page 1           |
|      | <u>Status</u> | <u>Last Name</u> |                 | <u>First Name</u> | <u>USF NetID</u> | <u>(</u> | Official USF E-mail  |
|      | 1             | Martin           |                 | Charles           | cymartin         | <br>     | ymartin@mail.usf.edu |

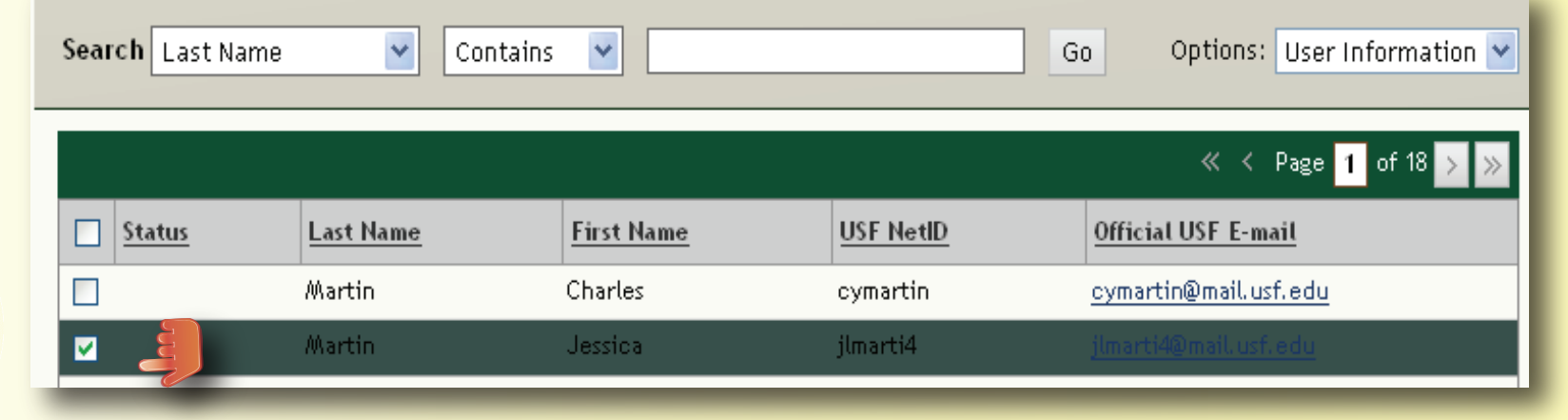

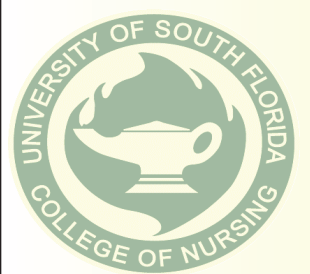